# WhatsApp maksuton yhteydenpitoväline yksilöille ja ryhmille

# Mikä WhatsApp on?

WhatsApp, tuttavallisesti Wappi, on **älykännykkään ladattava** ohjelma, jolla voi lähettää viestejä ja soittaa puheluita **maksuttomasti**.

## Käyttöä varten tarvitset

- puhelinliittymän, jossa on datapaketti (eli netti)
- älypuhelimen
- Toimii yleisimmin: Android, Iphone ja uusimmat Dorot

## Mitä kaikkea WhatsAppilla voi tehdä?

- WhatsAppin käyttö on maksutonta, myös ulkomailla.
- Voit lähettää yksilö- ja ryhmäviestejä, joissa on tekstiä ja hymiöitä, kuvia, linkkejä, videoita, ääntä ja puhetta.
- Voit soittaa myös videopuheluja ja ryhmäpuheluita. Näissä maksimiosallistujamäärä on 4hlö.
- Lisätietoja: www.whatsapp.com

## WhatsApp yhdistyskäytössä

Yhdistyskäyttöön WhatsAppin ryhmäviestit tarjoavat mutkattoman ja nopean vuorovaikutusmahdollisuuden ryhmän jäsenten välillä. Kaikki ryhmän jäsenet näkevät toistensa viestit ja voivat vastata niihin halutessaan. Monilla WhatsApp on käytössä yhdistyksen hallituksella, vertais- tai harrasteryhmällä. **WhatsApp on keino ylläpitää ryhmän jäsenten välistä yhteyttä,** myös koronaeristysaikoina. Ohjeet ryhmän perustamiseen ja jäsenten mukaan kutsumiseen seuraavalla sivulla.

# Ota WhatsApp käyttöön kännykälläsi

- I. Mene älypuhelimellasi sovelluskauppaan. Sovelluskaupan kuvake esim:
  - Androit ja Doro -laitteissa Google Play tai Play kauppa
  - Iphone -laitteissa AppStore
- 2. Kirjoita hakukenttään WhatsApp Messenger ja käynnistä lataus
  - Latauksen jälkeen avaa sovellus vihreästä Avaa-painikkeesta.
  - Hyväksy käyttöehdot ja tietosuojakäytäntö vihreästä hyväksy ja jatka-painikkeesta.
- 3. Seuraava vaihe on puhelinnumeron vahvistaminen. Syötä puhelinnumerosi maakoodin (+358) kanssa, tarkista että numerosi on oikein ja paina sitten OK.
- 4. WhatsApp haluaa käyttää yhteystietojasi. Anna sovellukselle lupa käyttää yhteystietojasi. Näin saat tallennetut puhelinnumerot suoraan sovellukseen.
- 5. Vahvistuskoodi: Saat **englanninkielisen** tekstiviestin, jossa tulee **6-numeroinen** vahvistuskoodi. Syötä numerot pyydettyyn kenttään ja paina OK/hyväksy.
- 6. Seuraavaksi pääset luomaan profiilin eli annat nimesi ja halutessasi kuvasi.
- 7. Nyt voit vastaanottaa ja lähettää viestejä. Lue seuraavana ohjeita WhatsAppin käyttöön.

## Tukea ja opastusta

Onnensillan Heidiltä saat neuvoja WhatsAppin käyttöön ja asennukseen, p. 050 521 7074 tai <u>heidi.kokko@hyvy.fi</u>

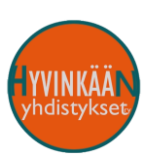

# Miten lähetän viestejä tai puhun puheluita?

### Viestin lähettäminen

Löydät puhelimellesi tallennetut yhteystietosi ja mahdolliset ryhmät hakukentästä (suurennuslasi -tunnus).

- 1. **Kirjoita hakukenttään** henkilön tai ryhmän nimi ja valitse oikea yhteystieto **napauttamalla** sitä sormella.
- 2. Kirjoittaa viestisi. Viestiin voi liittää myös kuvia.
- 3. Lähetä valmis viesti nuoli -painikkeella.

## Puhelut, videopuhelut ja ryhmäpuhelut

- I. Avaa WhatsApp -sovellus älykännykältäsi
- 2. Napauta alalaidasta kuvaketta **Puhelut**
- 3. Napauta oikeasta yläkulmasta puhelimenluurin + -kuvaketta
- 4. Napauta uusi ryhmäpuhelu
- 5. Valitse henkilöt, joiden kanssa haluat puhua. Voit valita 3 henkilöä.
- 6. Voit valita vain henkilöitä, joilla on asennettuna WhatsApp ja jotka on tallennettu puhelimesi yhteystietoihin.
- 7. Kun olet valinnut henkilöt listaan. Napauta joko video- tai puhelinluurikuvaketta. Ja puhelu käynnistyy.

# WhatsApp ryhmäkäytössä

## WhatsApp -ryhmän perustaminen

- I. Avaa WhatsApp -sovellus älykännykältäsi
- 2. Napauta otsikkoa Keskustelut
- 3. Napauta tekstiä **Uusi ryhmä** (lphone) tai Android-laitteissa tulee napauttaa ensin vihreää puhekuplatunnusta, jonka jälkeen löytyy teksti Uusi ryhmä.
- 4. Valitse napauttamalla henkilöt, jotka haluat lisätä ryhmään. Voit hakea henkilöitä hakutoiminnan avulla. HUOM! Ryhmään liitettäviltä yhdistyksen jäseniltä on oltava lupa ryhmään liittämiseen. Ryhmään voi kutsua kätevästi linkin avulla. Lisätietoja aiheesta "Ryhmään kutsuminen linkin avulla" -kohdasta.
- 5. Kun kaikki ryhmän jäsenet on valittu, napauta **Seuraava** (Iphone) **tai nuoli oikealle** (Android).
- 6. Anna ryhmälle nimi ja napauta sitten Luo (lphone) tai hyväksymis -merkki (Android).
- 7. Nyt voit lähettää viestejä, niin että kaikki ryhmän jäsenet vastaanottavat ne.

### Ryhmään kutsuminen linkin avulla

Olemassa olevaan ryhmään voidaan kutsua jäseniä linkin avulla. Tämä on hyvä keino yhdistyksessä, kun halutaan varmistaa, että kaikki ryhmän jäsenet ovat antaneet suostumuksensa ryhmään liittymiseen. **Ketään ei saa liittää ryhmään ilman tämän lupaa!** Ryhmään liittymislinkki löytyy seuraavasti:

- I. Avaa WhatsApp -sovellus älykännykältäsi
- 2. Napauta alalaidasta kuvaketta Keskustelut
- 3. Hae hakukenttään kirjoittamalla ryhmää, jonka linkin haluat jakaa
- 4. Napauta ryhmä näkyville
- 5. Napauta ryhmän nimeä kuvaruudun ylälaidasta
- 6. Selaa alaspäin kohtaan Kutsu ryhmään linkillä
- 7. Napauta **Jaa linkki**
- 8. Valitse keino, miten haluat jakaa linkin, esimerkiksi sähköpostilla/tekstiviestillä

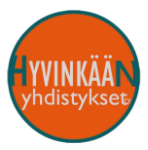

Yksilöviestit: viestit näkyvät ainoastaan teille kahdelle

Kuka näkee

viestini?

Ryhmäviestit: Voit kuulua moneen eri ryhmään. Kunkin ryhmän jäsenet näkevät ryhmään lähetetyt viestit.